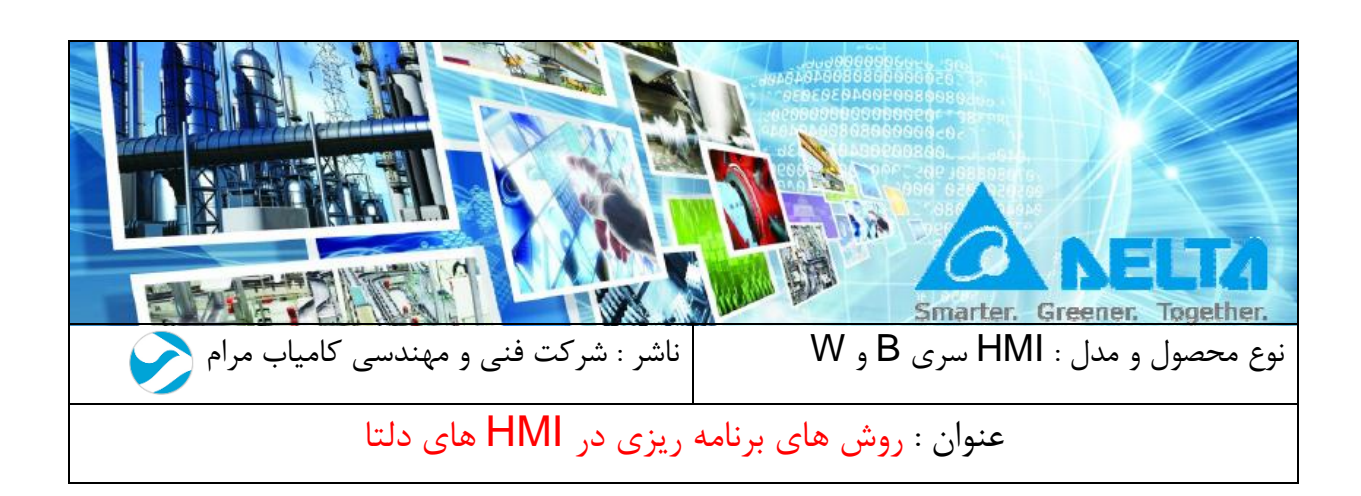

مقدمه :

در این فایل ، سه روش برای دانلود برنامه در HMI توضیح داده شده است .

۱) پورت USB Slave با استفاده از کابل پرینتری

۲) پورت Ethernet با استفاده از کابل Cat.6

۳) پورت USB Host دانلود از طریق VSB Host (۳

١

فهرست:

## برقراری ارتباط HMI دلتا از طریق پورت USB-Slave و کامپیوتر با استفاده از کابل پرینتری

برای برقراری ارتباط بین کامپیوتر و HMI از طریق پورت USB Slave باید وارد صفحه Environment شده و در بخش Upload/Download ، گزینه USB را انتخاب کنید.

| ystem Path         |                                             |
|--------------------|---------------------------------------------|
| C:\PROGRAM FILES\D | ELTA INDUSTRIAL AUTOMATION DOPSOFT 2.00.05% |
| Output Path        |                                             |
| C:\PROGRAM FILES\D | ELTA INDUSTRIAL AUTOMATION DOPSOFT 2.00.05  |
|                    |                                             |
| ptions             |                                             |
| ToolBars/Windows   | Language                                    |
| Text Bar           | English                                     |
| 🔽 Bitmap Bar       | Upload/Download                             |
| Zoom Bar           | USB     C     Ethernet                      |
| Lavout Bar         | PC COM Port COM1                            |
| Descusto Table     |                                             |
|                    | AutoSave Time Interval 0 🚔 (M)              |
| Uutput Bar         | Auto Open Last File when starting ScrEditor |
|                    | Center Drawing Area                         |
|                    | Include Picture Data when uploading         |
|                    | 🕅 Auto Convert Input Address To Tag Name    |
|                    | Auto reboot after firmware upgrading        |
|                    | Recine CSV Senarator                        |
|                    |                                             |
| Reinstall          | HMI USB Driver                              |
|                    | Chilistali filvii Osb Driver                |
|                    | OK Canal                                    |
|                    | UAL CALCEL                                  |

درصورتیکه برای دانلود ویا آپلود برنامه HMI با پیام زیر و یا مشابه آن ، که مربوط به عدم برقراری ارتباط با كامپيوتر است مواجه شديد , مطابق مراحل زير عمل كنيد :

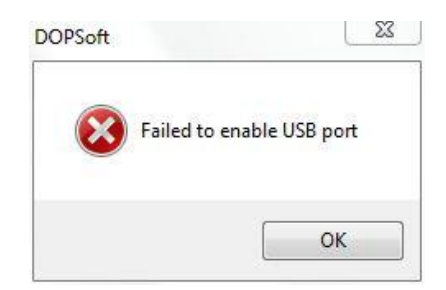

۱. در نرم افزار DOPsoft وارد منوی Option شده و گزینه Environment را انتخاب کنید ، ر رع منو, پنجره زیر نشان داده خواهد شد :

| ystem Path          |                                               |
|---------------------|-----------------------------------------------|
| C:\PROGRAM FILES\E  | DELTA INDUSTRIAL AUTOMATION DOPSOFT 2.00.05   |
| output Path         |                                               |
| C:\PROGRAM FILES\E  | DELTA INDUSTRIAL AUTOMATION DOPSOFT 2.00.05 ( |
| 2                   |                                               |
| ptions              |                                               |
| ToolBars/Windows    | Language                                      |
| Text Bar            | English                                       |
| <b>I</b> Bitmap Bar | Upload/Download                               |
| Zoom Bar            | USB     C Ethernet                            |
| I amout Bar         | © PC COM Part COMI                            |
|                     |                                               |
| Property Table      | AutoSave Time Interval 0 🚔 (M)                |
| Output Bar          | Auto Open Last File when starting ScrEditor   |
|                     | Center Drawing Area                           |
|                     | Include Picture Data when uploading           |
| 2                   | 🔄 Auto Convert Input Address To Tag Name      |
|                     | Auto reboot after firmware upgrading          |
|                     | Basing CSU Superstan                          |
| •                   | Recipe CSV Separator                          |
|                     |                                               |
| Reinstall           | HMI USB Driver Uninstall HMI USB Driver       |

- ۲. ابتدا گزینه ی Uninstall HMI USB Driver را انتخاب کرده و سپس گزینه MMI USB Driver را انتخاب کرده و سپس گزینه
- ۳. اگر همچنان ارتباط برقرار نشد ، باید تنظیمات USB comm Mode را در تنظیمات HMI ، بخش MISC تغییر دهید .
- ۴. برای HMI که درپشت آن دکمه SYS وجود دارد با فشردن آن وارد تنظیمات HMI شوید و اگر
   ۴. الست از نوع بدون دکمه SYS است با چند ثانیه نگه داشتن گوشه بالای سمت چپ وارد
   ۳. تنظیمات HMI شوید . شکل زیر ظاهر شده و system setting انتخاب کنید :

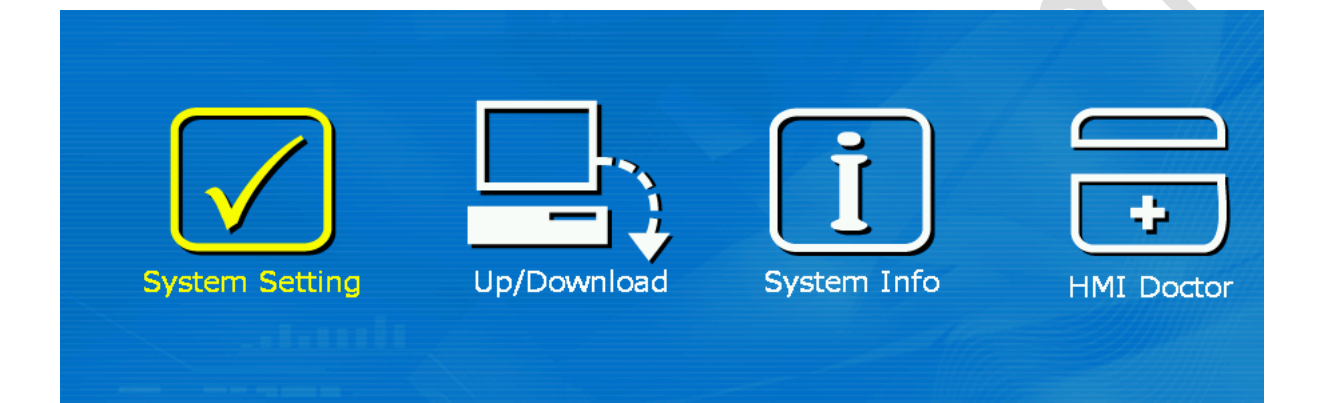

۵. مطابق شکل های زیر در قسمت USBcomm Mode, MISC را به صفر یا یک تغییر دهید.

( در بعضی ویندوزها با USBcomm Mode ، دو نیز می توان ارتباط برقرار کرد )

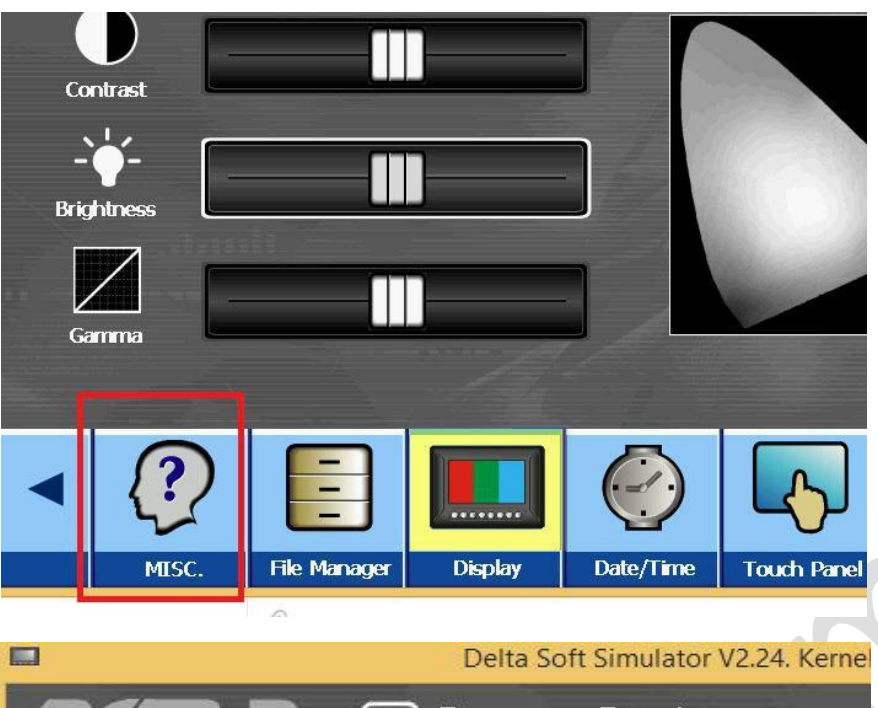

# OUP-B • ☑ System Setting •

Touch Cursor : OFF ScreenSaver Time(Min.) : 10 PowerSaver Time(Min.) : 0 PowerSaver Rate(%) : 0 Boot Delay Times (Sec.): 0 Default Language (ID): 1 Boot Display : ON USBCommMode: 2

۶. حال مجدد دانلود یا آپلود برنامه را تست کنید .

برقراری ارتباط HMI دلتا از طریق کابل CAT6 ( اترنت ) و کامپیوتر ( HMI دارای پورت اترنت به ویژه HMI سری W )

در نرم افزار DOPsoft وارد منوی Option شده و گزینه Environment را انتخاب
 کنید، پنجره زیر باز می شود , در این قسمت Ethernet را انتخاب کنید :

| C:\PROGRAM FILES (2 | K86)\DELTA INDUSTRIAL AUTOMATION\DOPSOFT 2. |
|---------------------|---------------------------------------------|
| utput Path          |                                             |
| C:\PROGRAM FILES (2 | K86)\DELTA INDUSTRIAL AUTOMATION\DOPSOFT 2. |
| ptions              |                                             |
| ToolBars/Windows    | Language                                    |
| ✓ Text Bar          | English                                     |
| V Bitmap Bar        |                                             |
| Zoom Bar            | Upload/Download                             |
| I avout Bar         | PC COM Part     COM4                        |
| Property Table      | O PC COMPOR                                 |
| Property Table      | AutoSave Time Interval 0 (M)                |
| M Output Bar        | Auto Open Last File when starting ScrEditor |
|                     | Center Drawing Area                         |
|                     | ✓ Include Picture Data when uploading       |
|                     | Auto Convert Input Address To Tag Name      |
|                     | Auto reboot after firmware upgrading        |
|                     | Recipe CSV Separator ,                      |
|                     |                                             |

۲. در HMI که درپشت آن دکمه SYS وجود دارد با فشردن آن وارد تنظیمات HMI شوید و
 ۱۶ اگر HMI شما از نوع بدون دکمه SYS است با نگه داشتن چند ثانیه گوشه بالای سمت چپ
 وارد تنظیمات HMI شوید و بخش system setting را انتخاب کنید :

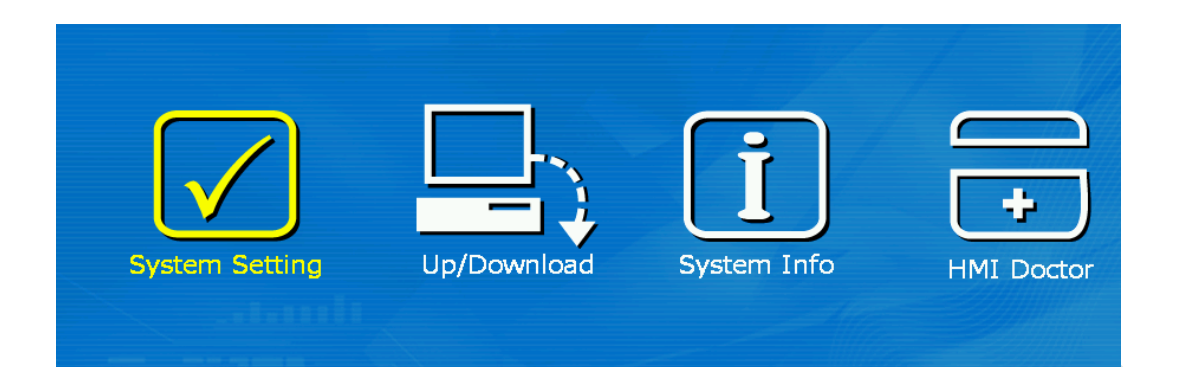

۳. وارد منوی Network شده ، IP و Subnet Mask را وارد کنید.

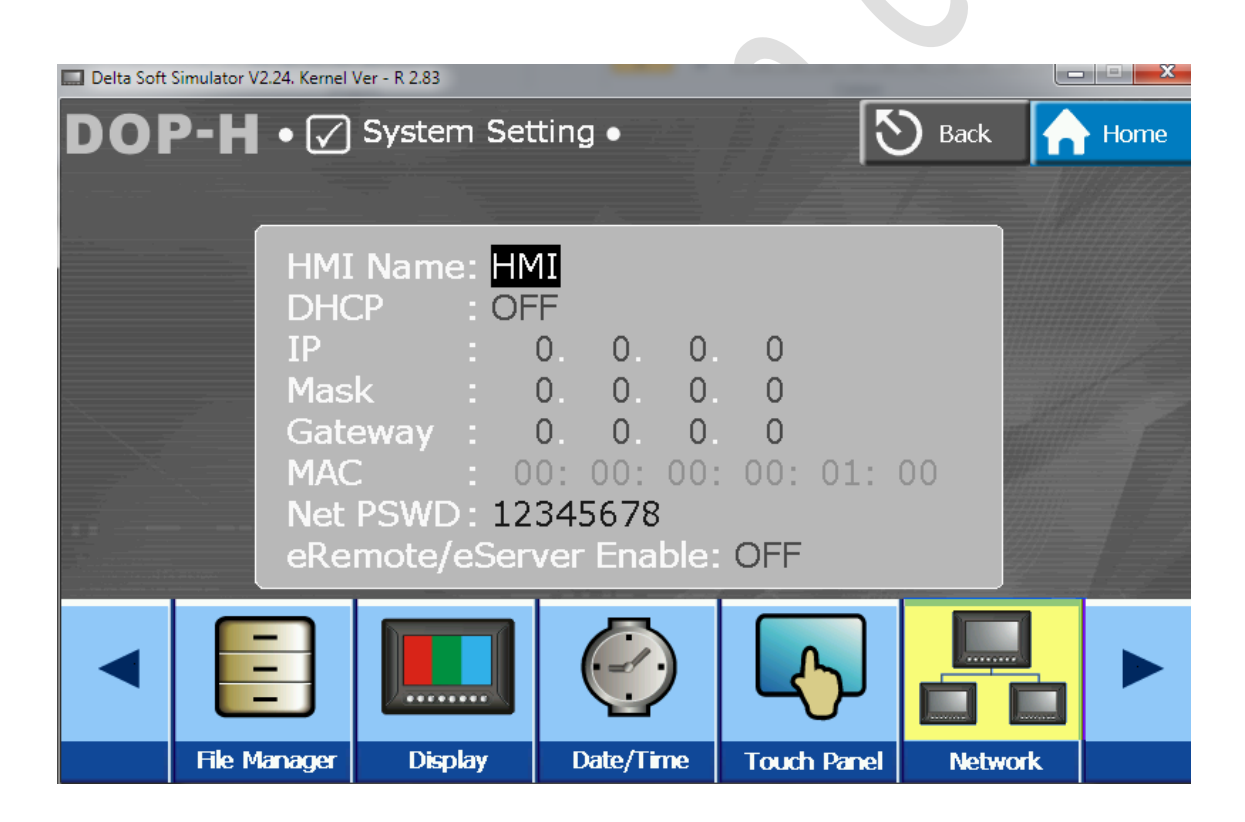

| Delta Soft Simulator                                                                                                    | V2.24. Kernel Ve                                                                                                    | r - R 2.83                                              | _                                                                        | _                                          |                                            |                                                                             |                  |        |       |
|----------------------------------------------------------------------------------------------------|----------------------------------------------------------------------------------------------------|---------------------------------------------------------|--------------------------------------------------------------------------|--------------------------------------------|--------------------------------------------|-----------------------------------------------------------------------------|------------------|--------|-------|
| DOP-H                                                                                                    | • 🗸 s                                                                                                    | System                                                  | Setting                                                                  | •                                          |                                            | [                                                                           | S Back           |        | Home  |
|                                                                                                    |                                                                                                    |                                                         |                                                                          |                                            |                                            |                                                                             |                  |        |       |
|                                                                                                    | HMI I                                                                                                    | Name:                                                   | HMI                                                                      |                                            |                                            |                                                                             |                  |        |       |
|                                                                                                    | DHCF<br>IP                                                                                                    | · ·                                                     | OFF<br>0                                                                 | 0.                                         | 0.0                                        |                                                                             |                  |        |       |
|                                                                                                    | Mask                                                                                                    |                                                         | 0.                                                                       | 0                                          | 0 0                                        |                                                                             |                  |        |       |
|                                                                                                    | MAC                                                                                                    | way :<br>:                                              | 00: (                                                                    | U.<br>00: 0                                | 0: 00                                      | : 94:                                                                       | 11               |        |       |
| : : - ·                                                                                                    | Net P                                                                                                    | SWD:                                                    | 12345<br>Server                                                          | 678<br>Enabl                               | e: OFF                                     | =                                                                           |                  |        |       |
| and the state of the probability of the probability of the probabil | Citten                                                                                                    |                                                         |                                                                          |                                            | c. on                                      |                                                                             |                  |        |       |
|                                                                                                    |                                                                                                    |                                                         |                                                                          |                                            |                                            |                                                                             | _ل_              |        | 50    |
| DEC                                                                                                    | INC                                                                                                    |                                                         | DOMAN                                                                    |                                            |                                            | DICUT                                                                       |                  | /<br>/ | PACK  |
|                                                                                                    |                                                                                                    | 1112 1                                                  | I II DAGM                                                                |                                            |                                            | KII3HI                                                                      |                  | K I    |       |
|                                                                                                    |                                                                                                    | UP                                                      | DOMM                                                                     |                                            |                                            | RIGHT                                                                       |                  |        | DACK  |
|                                                                                                    |                                                                                                    | UP                                                      | DOAM                                                                     |                                            |                                            | RIGHT                                                                       |                  |        | DACK  |
| Delta Soft Simulator                                                                                                    | r V2.24. Kernel Ve                                                                                                    | er-R2.83                                                | Setting                                                                  |                                            |                                            |                                                                             | Back             |        |       |
| Delta Soft Simulator                                                                                                    | r V2.24. Kernel V4                                                                                                    | er-R2.83<br>System                                      | Setting                                                                  | •                                          |                                            |                                                                             | <b>S</b> Back    |        | Home  |
| Delta Soft Simulator                                                                                                    | r V2.24. Kernel Ve                                                                                                    | er - R 2.83<br>System                                   | Setting                                                                  | •                                          |                                            | RIGHT                                                                       | <b>Back</b>      |        | - C × |
| Delta Soft Simulator                                                                                                    | r V2.24. Kernel Ve<br>• 🔽<br>HMI<br>DHC                                                                                                    | system<br>Name:                                         | Setting<br>HMI<br>OFF                                                    |                                            |                                            | RIGHT                                                                       | <b>Back</b>      |        | Home  |
| Delta Soft Simulator                                                                                                    | r V2.24. Kernel Va<br>• 🔽<br>HMI<br>DHC<br>IP<br>Mask                                                                                                    | er - R 2.83<br>System<br>Name:<br>P :                   | Setting<br>HMI<br>OFF<br>192.1<br>255.2                                  | 68.55.25                                   | 1.2                                        |                                                                             | <b>Back</b>      |        | Home  |
| Delta Soft Simulator                                                                                                    | r V2.24. Kernel Ve<br>• 🗹 •<br>HMI<br>DHC<br>IP<br>Mask<br>Gate<br>MAC                                                                                                    | Name:<br>P                                              | HMI<br>OFF<br>192.10<br>255.2<br>0.                                      | 68.<br>55.25<br>0.                         | 1. 2<br>5. 255<br>0. 0                     |                                                                             | Back             |        | Home  |
| Delta Soft Simulator                                                                                                    | r V2.24. Kernel Va<br>• V2.24. Kernel Va<br>• V2.24. Kern | er - R 2.83<br>System<br>Name:<br>P :<br>way :<br>SWD : | Setting<br>HMI<br>OFF<br>192.10<br>255.21<br>0.<br>00:<br>12345          | 68.<br>55.25<br>0.<br>00: 0<br>6678        | 1. 2<br>5. 255<br>0. 0<br>00: 00           | KIGHT                                                                       | Dack             |        | Home  |
| Delta Soft Simulator                                                                                                    | r V2.24. Kernel Ve<br>● ☑<br>HMI<br>DHC<br>IP<br>Mask<br>Gate<br>MAC<br>Net F<br>eRen                                                                                                    | Name:<br>Name:<br>Name:<br>Name:<br>System              | Setting<br>HMI<br>OFF<br>192.1<br>255.2<br>0.<br>00:<br>12345<br>Server  | 68.<br>55.25<br>0.<br>00: 0<br>678<br>Enab | 1. 2<br>5. 255<br>0. 0<br>00: 00<br>le: OF | RIGHT<br>(1)<br>(1)<br>(1)<br>(1)<br>(1)<br>(1)<br>(1)<br>(1)<br>(1)<br>(1) | OO               |        | Home  |
| Delta Soft Simulator                                                                                                    | r V2.24. Kernel Ve<br>• 🗹 •<br>HMI<br>DHC<br>IP<br>Mask<br>Gate<br>MAC<br>Net F<br>eRen                                                                                                    | Name:<br>P<br>SWD:<br>note/es                           | Setting<br>HMI<br>OFF<br>192.10<br>255.2<br>0.<br>00:<br>12345<br>Server | 68.<br>55.25<br>0.<br>00: 0<br>678<br>Enab | 1. 2<br>5. 255<br>0. 0<br>0: 00<br>le: OF  | <pre>RIGHT (</pre>                                                          | ο<br>Ο<br>Ο<br>Ο |        | Home  |

۴. CONTROL PANEL ( تنظيمات IP كامپيوتر )

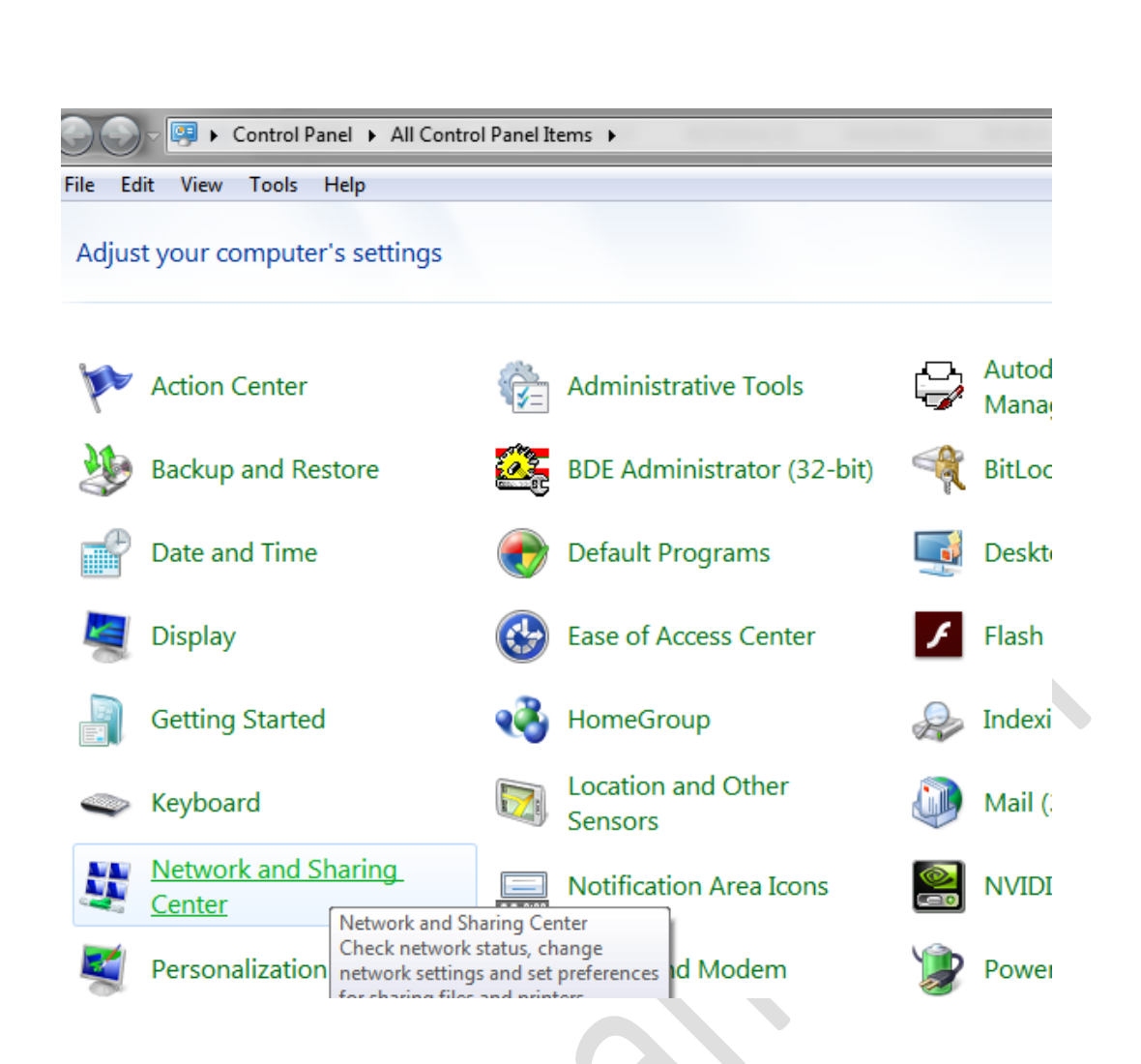

۵.

#### Network and Sharing Center >> Change adapter setting

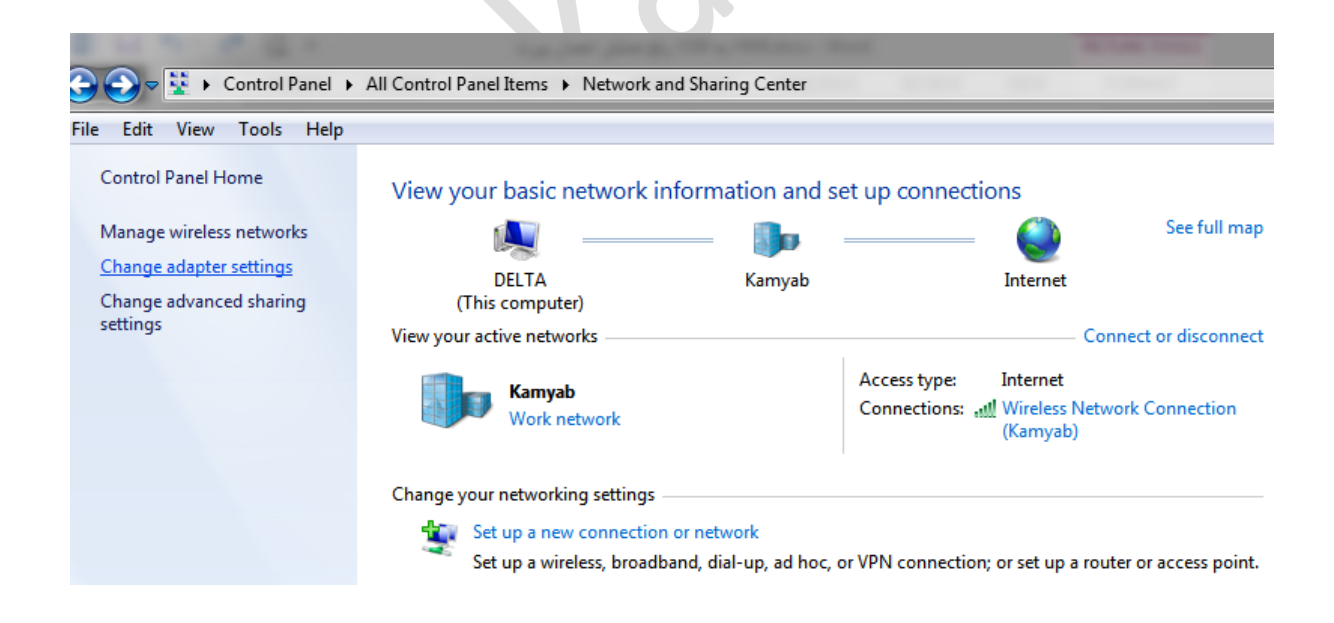

### ۶. وارد پنجره Properties شوید :

| Control Panel + N                                                          | etwork and Internet   Network Connections                                                                                                    |
|----------------------------------------------------------------------------|----------------------------------------------------------------------------------------------------|
| File Edit View Tools Advanced                                              |                                                                                                    |
| Organize   Disable this network                                            | device Diagnose this connection Rename this connection Change settings of this connection                                                                                                    |
| Bluetooth Network Connect<br>Not connected<br>Bluetooth Device (Personal / | tion<br>Area Vireless Network Connection<br>Realtek PCIe FE Family Controller<br>Bidge Connections<br>Create Shortcut<br>Belete<br>Rename<br>Properties                                                                                                    |
| ا کلیک بر روی گزینه                                                        | ۷. با دوبار کلیک کردن بر روی Internet Protocol Version 4 ی<br>properties وارد صفحه تنظیمات شده و IP سیستم را وارد کنید.                                                                                                    |
|                                                                            | Local Area Connection Properties                                                                                                    |
| 8                                                                          | Networking Sharing     Connect using:              Pealtek PCle FE Family Controller               Configure    This connection uses the following items:               Cient for Microsoft Networks               Cient for Microsoft Networks               Cient for Microsoft Networks               Cient for Microsoft Networks               Cient for Microsoft Networks               Cient for Microsoft Networks               Pie and Printer Sharing for Microsoft Networks               Listemet Protocol Version 4 (TCP/IPV4)             Listemet Protocol Version 4 (TCP/IPV4)             Link-Layer Topology Discovery Mapper Diver             Install             Uninstall             Properties             Description             Transmission Control Protocol/Internet Protocol. The default wide area network protocol that provides communication across diverse interconnected networks. |

۸. در صفحه تنظیمات IP مورد نظر را وارد کنید ، توجه داشته باشید که کلاس IP کامپیوتر و
 ۸. السته باشند.

| eneral                                                                                                    |                                                                                |
|----------------------------------------------------------------------------------------------------|--------------------------------------------------------------------------------|
| You can get IP settings assigned<br>this capability. Otherwise, you ne<br>for the appropriate IP settings. | automatically if your network supports<br>ed to ask your network administrator |
| 🔘 Obtain an IP address autom                                                                               | atically                                                                       |
| • Use the following IP address                                                                             | ے یا HMI – مشابہ یا HMI – :                                                    |
| IP address:                                                                                                | 192.168.1 25                                                                   |
| Subnet mask:                                                                                               | 255.255.255.0                                                                  |
| Default gateway:                                                                                           | 192.168.1.1                                                                    |
| Obtain DNS server address a                                                                                | automatically                                                                  |
| • Use the following DNS serve                                                                              | r addresses:                                                                   |
| Preferred DNS server:                                                                                      | <b>x x x</b>                                                                   |
| Alternate DNS server:                                                                                      | 14 10 40                                                                       |
| Validate settings upon exit                                                                                | Advanced                                                                       |

### دانلود برنامه در HMI از طریق فلش مموری (USB)

تمامی HMI های دلتا مجهز به پورت USB Host می باشند ، بنابراین می توانید با استفاده از فلش مموری برنامه خود را در HMI دانلود کنید.

براي استفاده از اين روش به صورت زير عمل كنيد :

۱. ابتدا فلش مموری ای که برای اینکار در نظر گرفته اید را باید بصورت FAT32 فرمت کنید .(
 توجه کنید که فقط فرمت FAT32 در HMI پشتیبانی می شود)

| Format Virtual BD drive (J:) |                                                                                                    |
|------------------------------|----------------------------------------------------------------------------------------------------|
| Capacity:                    |                                                                                                    |
| 15.2 GB 🗸 🗸                  |                                                                                                    |
| File system                  |                                                                                                    |
| FAT32 (Default) $\checkmark$ |                                                                                                    |
| Allocation unit size         |                                                                                                    |
| 8192 bytes $\checkmark$      |                                                                                                    |
|                              |                                                                                                    |
| Restore device defaults      |                                                                                                    |
|                              |                                                                                                    |
| Volume label                 |                                                                                                    |
|                              |                                                                                                    |
| Format options               |                                                                                                    |
| ✓ Quick Format               |                                                                                                    |
|                              |                                                                                                    |
|                              |                                                                                                    |
|                              |                                                                                                    |
| Start Close                  |                                                                                                    |
|                              |                                                                                                    |
|                              |                                                                                                    |
|                              | Format Virtual BD drive (!:)       \$23         Capacity:       15.2 GB         15.2 GB          File system       FAT32 (Default)         FAT32 (Default)          Allocation unit size       8192 bytes         Restore device defaults          Volume label          Format options          Quick Format          Start       Close |

۲. برنامه DOPSoft را اجرا کرده از منوی فایل یک پروژه جدید تعریف نمایید . پس از اتمام تنظیمات مربوط به پروژه جدید به مسیر زیر بروید: File >> Make Ext. Memory Data...

روی گزینه Make Ext. Memory Data کلیک کنید،

| E    | DO      | PSoft - NewProject - [So<br>Edit View Element   | creen_1]  | ools Ontings Window Help                                                       |                      |                    | -        | ٥       | ×      |
|------|---------|-------------------------------------------------|-----------|--------------------------------------------------------------------------------|----------------------|--------------------|----------|---------|--------|
| - TR |         | un <u>n</u> ew cie <u>m</u> ent                 | gereen    |                                                                                |                      |                    |          |         |        |
|      |         | ew                                              |           |                                                                                |                      |                    |          |         |        |
|      |         | pen                                             |           | (B) (B) (B) (B) (A) (A) (A) (B) (A) (D) (A) (A) (A) (A) (A) (A) (A) (A) (A) (A |                      |                    |          |         |        |
| F    | Sa Sa   | IVP                                             | Ctrl+S    | 🕅 🎽 📟 🕂 🖨 🚺 🖉 🗸 🔤 🖉 🖓 🔤 🖉                                                      |                      |                    |          |         |        |
|      | Sa      | ive As                                          | eur e     |                                                                                |                      | Property           |          |         |        |
|      |         | -                                               |           |                                                                                |                      | Screen_1           |          | ~ 0     | *<br>* |
|      | M       | jake Ext. Memory Data<br>Jake Auto Lindate Data |           |                                                                                |                      | Screen Name        | Screen_1 |         |        |
|      | 0       | nen Ext. Memory Data                            | Ctrl+I    |                                                                                |                      | Screen Properties  | Detail   |         |        |
|      | M       | Jake Exe of Screen Downlo                       | nad Data  |                                                                                |                      | Background Color   | RGB(252  | 252, 25 | 52)    |
|      | Pa      | assword Protect                                 |           |                                                                                |                      | Screen Lock addr.  | None     |         |        |
|      | - D-    |                                                 | CurlinD   |                                                                                |                      | Screen Macro       |          |         |        |
|      | E Pe    | int Province                                    | Cul+r     |                                                                                |                      | Screen Open Macro  | 0        |         |        |
|      | Pr      | int Setup                                       |           |                                                                                |                      | Screen Close Macro | 0        |         |        |
|      |         |                                                 |           |                                                                                |                      | Screen Cycle Macro | 0        |         |        |
|      | Ež      | μt                                              |           | ]                                                                              |                      | Width              | 800      |         |        |
|      |         |                                                 |           |                                                                                |                      | Height             | 480      |         |        |
|      |         |                                                 |           |                                                                                | *                    |                    |          |         |        |
| Se   | creen l | Manager                                         |           |                                                                                | Output               |                    |          |         | □ ×    |
| T    |         | Screen_1<br>[1]                                 |           |                                                                                | Step A<br>Record Oup | ut                 |          |         |        |
| 1    | 44      |                                                 | o⊷ →õl ŤŦ |                                                                                |                      |                    |          |         |        |
| M    | ake So  | creen Data                                      |           | Download:USB [184,b] DOP-B075411 65536 Colors Rotate 0 degree                  | N                    | JM                 |          |         |        |

۳. در پنجره باز شده فلش مموری مورد نظر یا محل ذخیره سازی را انتخاب کنید .

| D    |       |          |        |        |      |      |    | <br> |     |     | ~ |
|------|-------|----------|--------|--------|------|------|----|------|-----|-----|---|
| Brow | se to | rFo      | der    |        |      |      |    |      |     |     | × |
|      |       |          |        |        |      |      |    |      |     |     |   |
|      |       |          |        |        |      |      |    |      |     |     |   |
|      | >     | -        | Video  | s      |      |      |    |      |     |     | ^ |
|      | >     |          | Pictur | es     |      |      |    |      |     |     |   |
|      | >     | <b>_</b> | Local  | Disk ( | (C:) |      |    |      |     |     |   |
|      | >     | _        | Local  | Disk ( | (D:) |      |    |      |     |     |   |
|      | >     |          | Local  | Disk ( | (E:) |      |    |      |     |     |   |
|      | >     | _        | Local  | Disk ( | (F:) |      |    |      |     |     |   |
|      | >     | _        | Local  | Disk ( | (G:) |      |    |      |     |     |   |
|      | >     | _        | Local  | Disk ( | (H:) |      |    |      |     |     |   |
|      | >     | _0       | DVD F  | RW D   | rive | (I:) |    |      |     |     |   |
|      | >     | -        | USB D  | Drive  | (J:) |      |    |      |     |     | v |
| <    |       |          |        |        |      |      |    |      |     | >   |   |
|      |       |          |        |        |      |      |    |      |     |     |   |
|      |       |          |        |        |      |      | ОК |      | Can | cel |   |
|      |       |          |        |        |      |      | UN |      | Cur |     |   |

اگر عملیات موفقیت آمیز انجام شود پیغامی به شکل زیر مشاهده خواهد شد ،

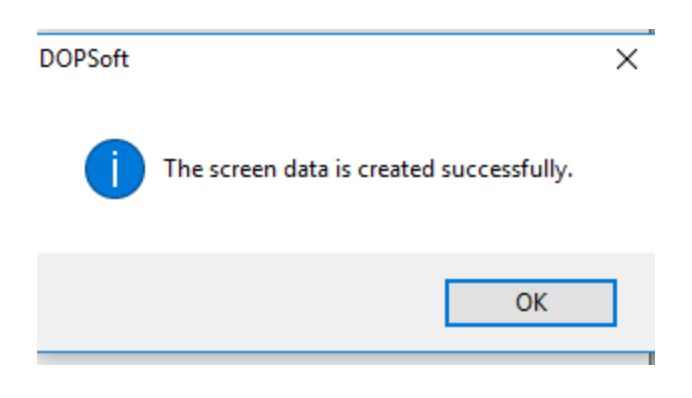

۴. فلش را به HMI متصل کنید در صورتی که تغذیه HMI از قبل وصل شده باشد صدای بوقی مبنی بر متصل شدن فلش مموری به HMI شنیده خواهد شد . اگر درپشت HMI دکمه SYS وجود دارد با فشردن آن وارد تنظیمات HMI شوید و اگر HMI شما از نوع بدون دکمه SYS است با چند ثانیه نگه داشتن گوشه بالای سمت چپ صفحه وارد تنظیمات خواهید شد.

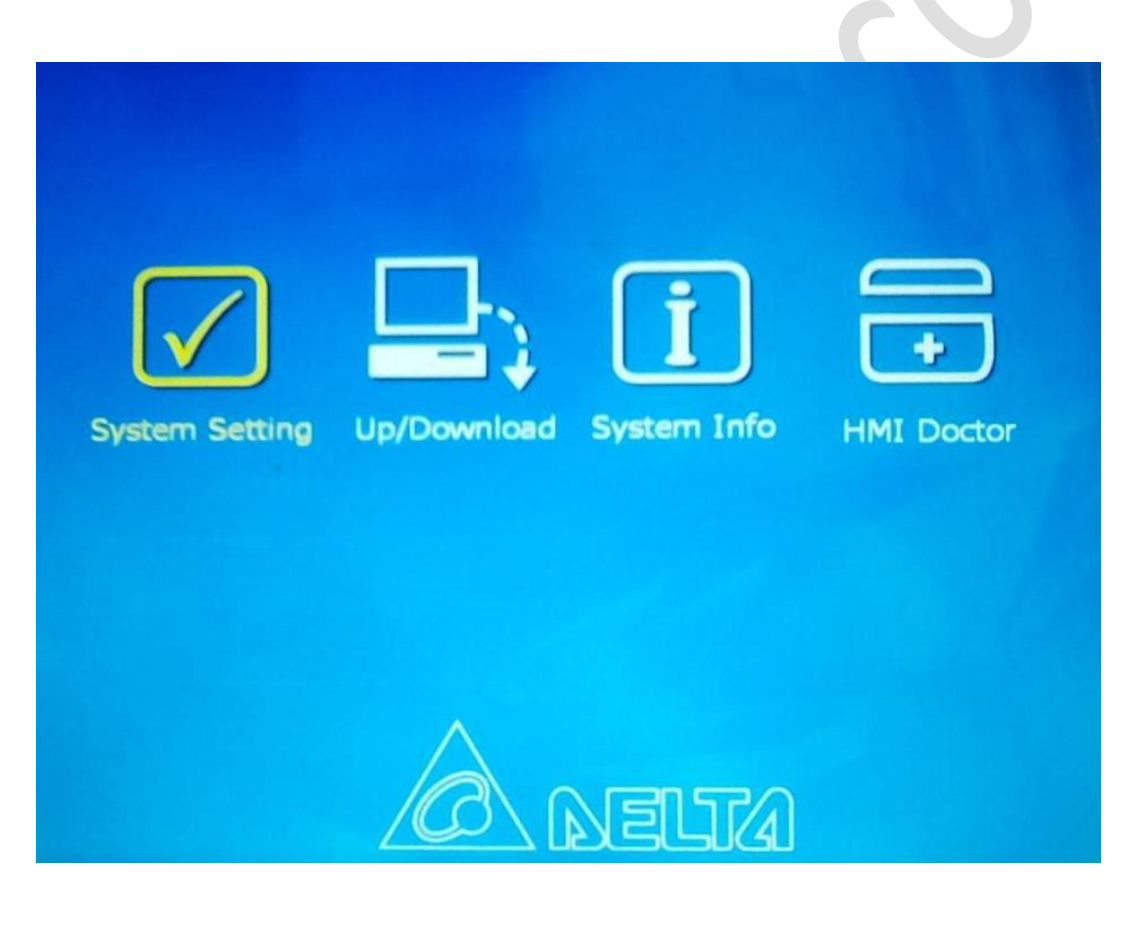

۵. وارد مسیر زیر شوید :

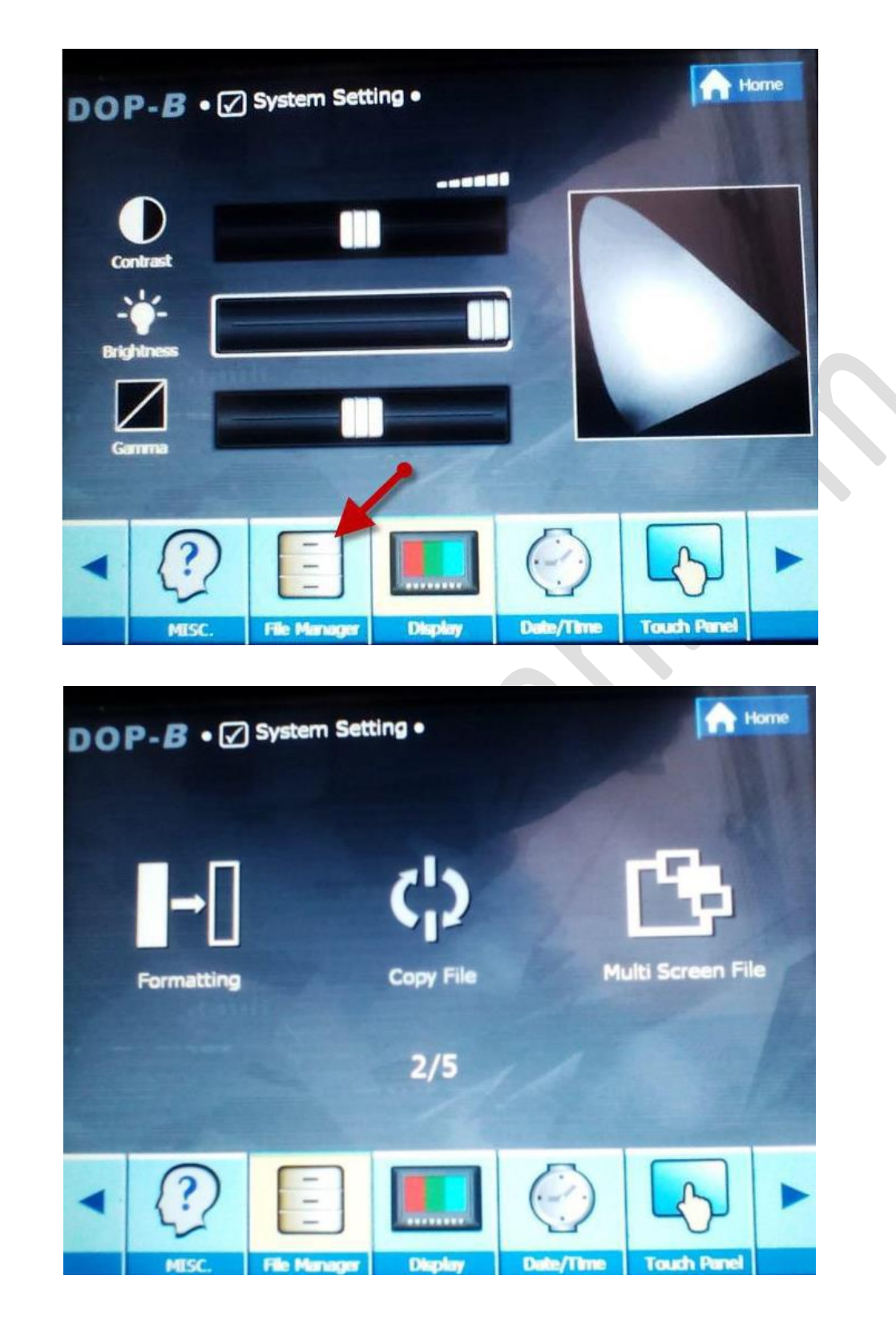

System setting >> File Manager

۶. از صفحه باز شده گزینه Copy File را انتخاب کنید :

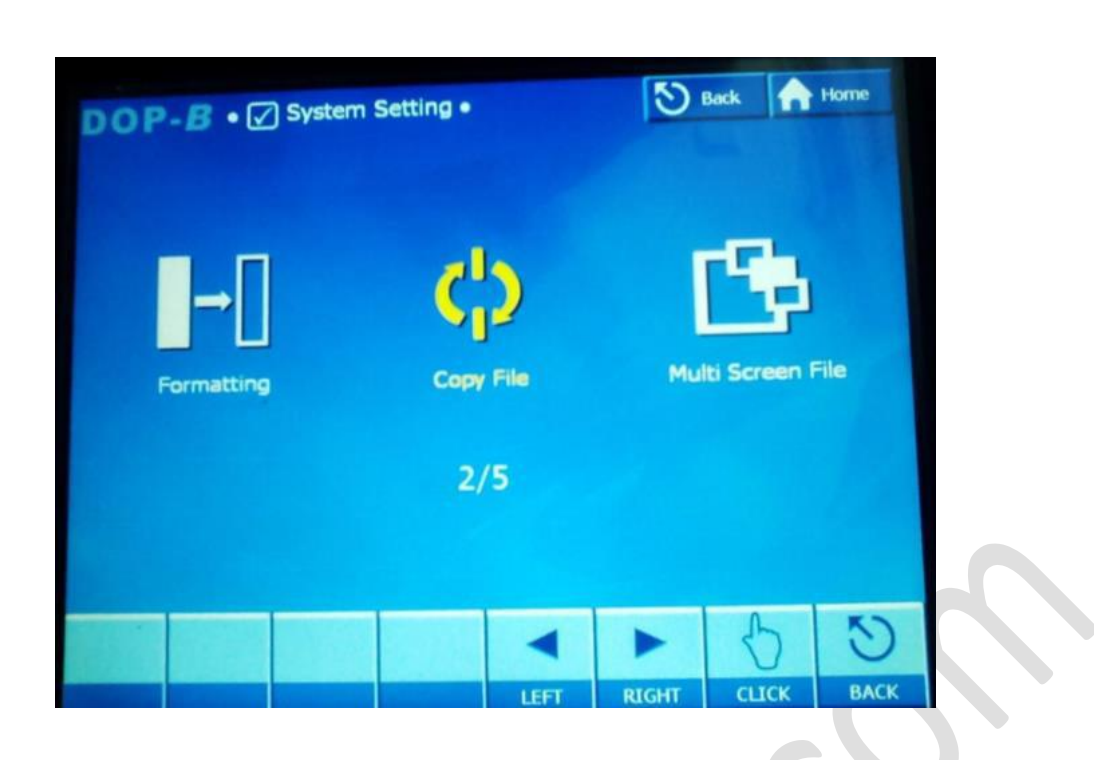

۷. صفحه زیر نشان داده خواهد شد ، در این صفحه سمت چپ مبدا و سمت راست مقصد فایل می
 باشد، مبدا را USB و مقصد را HMI انتخاب کنید .

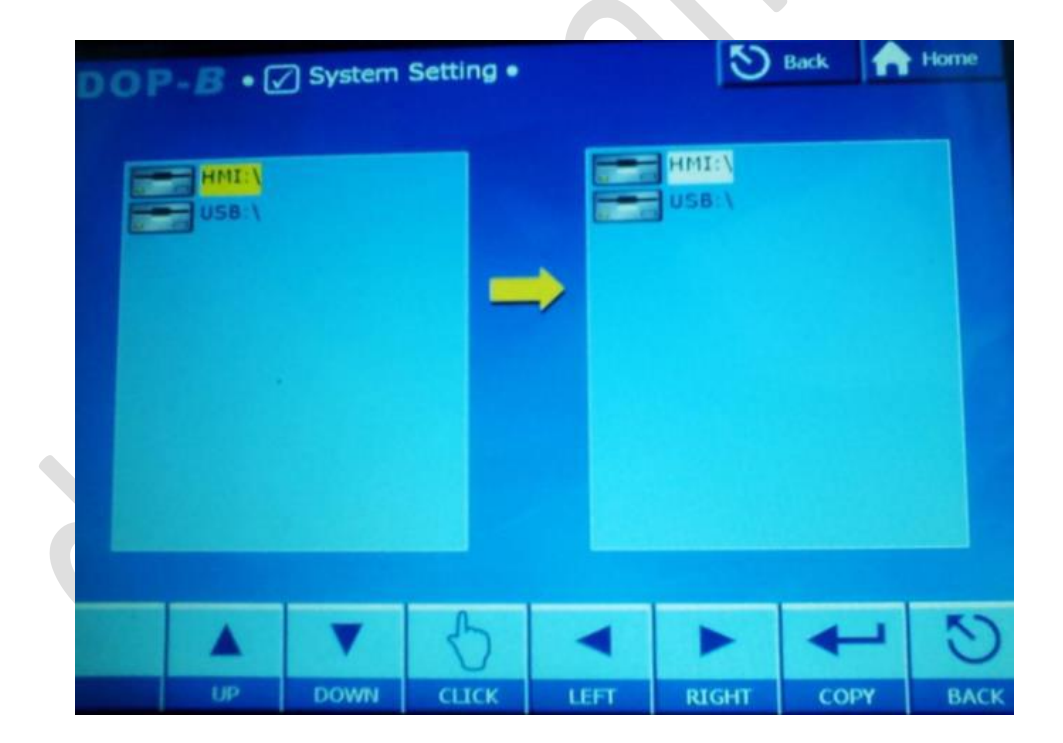

 ۸. حال در سمت چپ با گزینه Down یا با لمس، USB را انتخاب کنید ، با زدن گزینه Click و یا لمس مجدد USB ، محتویات فلش را مشاهده خواهید کرد.

| DOF | P- <b>B</b> •€ | ] System | Setting • |      | 10             | Back | Home |  |
|-----|----------------|----------|-----------|------|----------------|------|------|--|
|     | USB:\          | -000     |           | •    | HMI:\<br>USB:\ |      |      |  |
|     |                |          |           |      |                |      |      |  |
|     |                | V        | 6         | •    |                | +    | S    |  |
|     | UP             | DOWN     | CLICK     | LEFT | RIGHT          | СОРҮ | BACK |  |

۹. حال با انتخاب DOWN روی پوشه HMI-000 قرار بگیرید سپس CLICK را بزنید .در مرحله بعد RIGHT را بزنید تا عبارت HMI در سمت راست انتخاب شود، به دنبال آن CLICKرا بزنید.

| DOP | - <i>B</i> • 🕢 | System | Setting • |      | গ     | Back | Home |  |
|-----|----------------|--------|-----------|------|-------|------|------|--|
|     |                | -000   |           |      | HMI:\ | 00   |      |  |
|     |                |        | -         | •    |       |      |      |  |
|     |                |        |           |      |       |      |      |  |
|     |                |        |           |      |       |      |      |  |
|     |                | V      | 5         |      |       | +    | S    |  |
|     | UP             | DOWN   | CLICK     | LEFT | RIGHT | СОРУ | ВАСК |  |

HMI را انتخاب کنید ، فایل موجود در فلش مموری جایگزین برنامه خواهد شد .

| USB | 41-000  | HMI:/ | 0 |
|-----|---------|-------|---|
|     | Сору    |       |   |
|     | Process | ing   |   |
|     |         |       |   |
|     |         |       |   |

با انجام مراحل بالا بدون نیاز به لپ تاپ یا کامپیوتر شما قادر به انتقال برنامه به HMI خواهید
 بود.

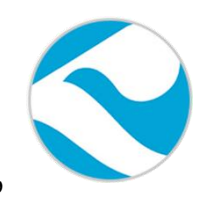

شركت خدمات مهندسي كامياب مرام

تماس با ما :

تلفن :

### 021:66703344,66711526-7

آدرس سایت :

http://www.deltakaran.com

@delta\_karan

كانال تلگرام :